# Verifying ARRT Registry Dates

https://www.arrt.org/

- **1.** Navigate to the <u>https://www.arrt.org/</u> main page
- 2. Click "Verify Credentials"
- 3. Click "Request Verification on ARRT Letterhead"

## REQUEST VERIFICATION ON ARRT LETTERHEAD

Start a request to receive a download, email, or fax verification of certification and registration on ARRT letterhead. You will need two of the following R.T. identifiers:

- Social Security number
- Date of birth
- ARRT ID

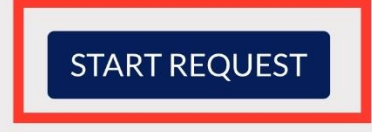

4. Enter 2 identifiers for technologist ARRT ID, DOB, SS#)

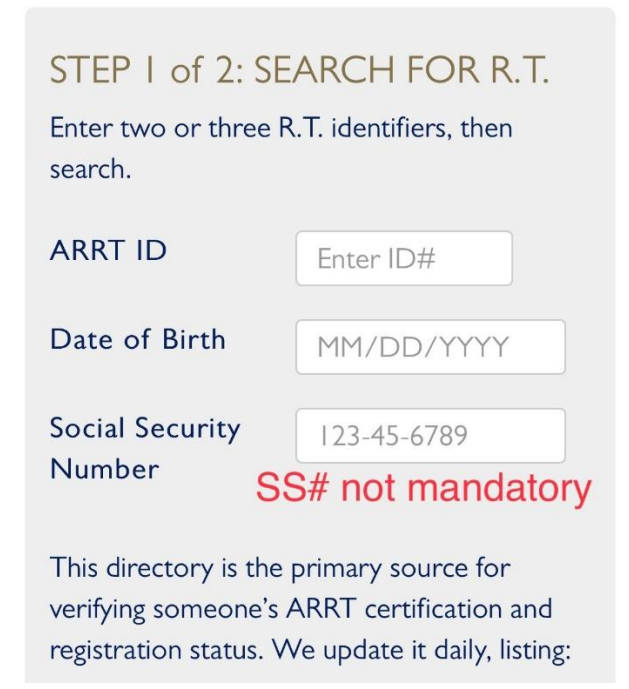

# Verifying ARRT Registry Dates

https://www.arrt.org/

- 5. Choose how you want to receive the verification
- **6.** Click Submit

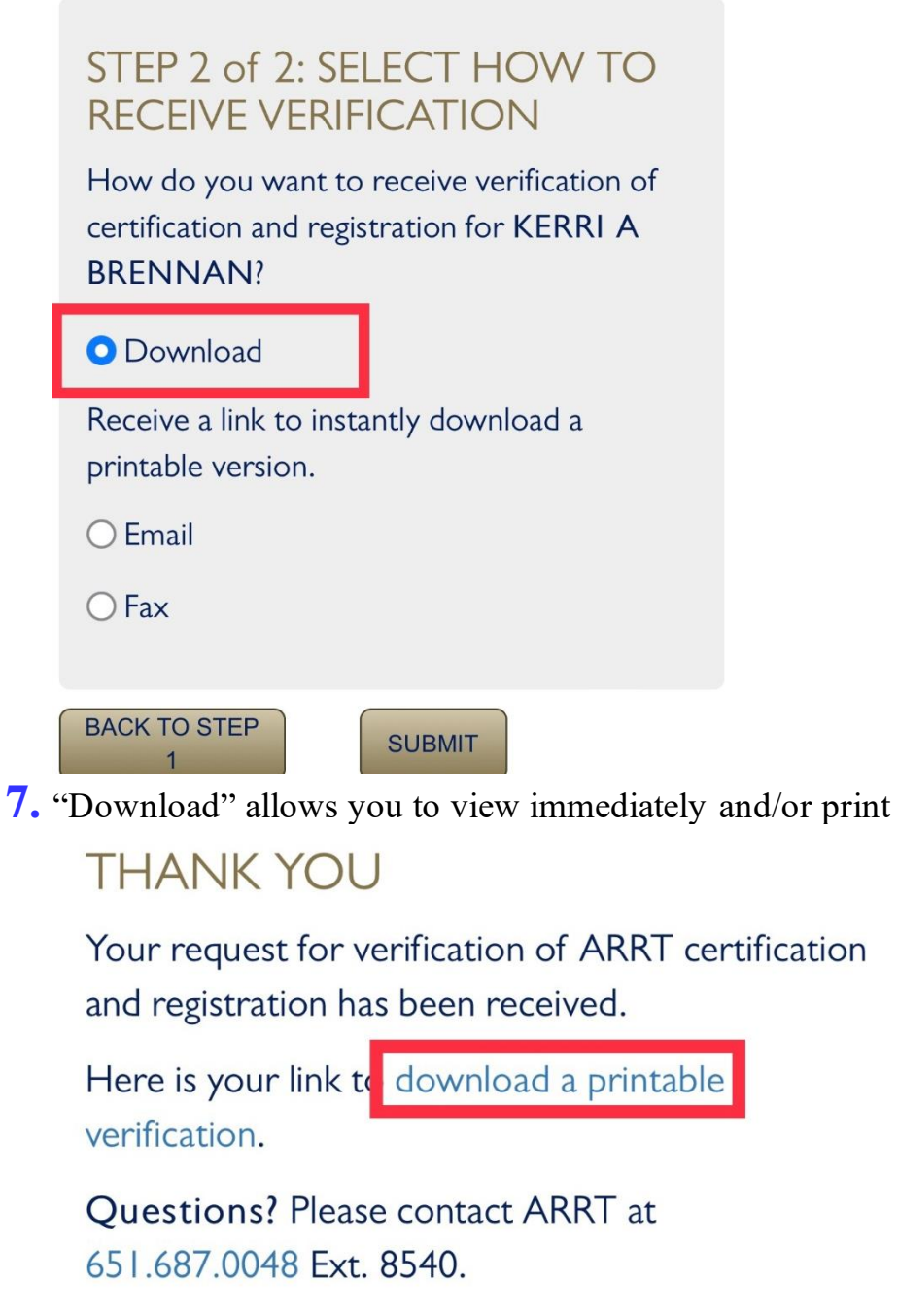

**REQUEST ANOTHER VERIFICATION** 

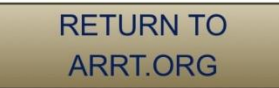

## **Verifying ARRT Registry Dates**

https://www.arrt.org/

#### 8. View & Print

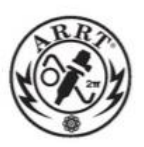

THE AMERICAN REGISTRY OF RADIOLOGIC TECHNOLOGISTS®

VERIFICATION OF CERTIFICATION AND REGISTRATION

Date: September 19, 2022 10:25 AM Central Time

This document is to verify the ARRT certification and registration of the technologist identified below.

| Name:           | KERRI      | R.T.(R)(M)(ARRT)          |
|-----------------|------------|---------------------------|
| ARRT ID Number: |            |                           |
| Birth Date:     | 10/31/XXXX |                           |
|                 |            | Initial Certification and |

| Category    | Registration Date | Valid Thru Date |
|-------------|-------------------|-----------------|
| Radiography | 05/16/2005        | 10/31/2022      |
| Mammography | 06/28/2006        | 10/31/2022      |

Continuous certification and registration from the Initial Certification and Registration Date to the Valid Thru Date should not be assumed.

Initial certification and registration dates prior to 2000 include the month and year only.

#### The ARRT website is a primary source of certified and registered technologist verification.

If you have any questions, please call ARRT at 651.687.0048 choose the option for renewal, reinstatement, or continuing education.